# AUTOGESTION

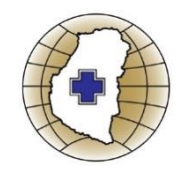

COLEGIO DE MÉDICOS VETERINARIOS DE ENTRE RIOS

Estimado Colega, a partir del 01/02/2019 usted podrá ingresar a la WEB Autogestión desde la Pagina Web institucional.

## ¿Qué se puede hacer en la nueva WEB Autogestión?

- Descargar la Boleta de Deposito para el Pago de Bancos / Link.
- Informar modificaciones de su domicilio Legal.
- Informar cambio en sus números de Teléfonos.
- Próximamente: Controlar su Saldo y Generar Pedidos.

## ¿Como Ingreso a la Web Autogestión?

Se ingresa desde la Web Institucional: www.cmver.com.ar

### 1º dar Clic en -> Autogestión.

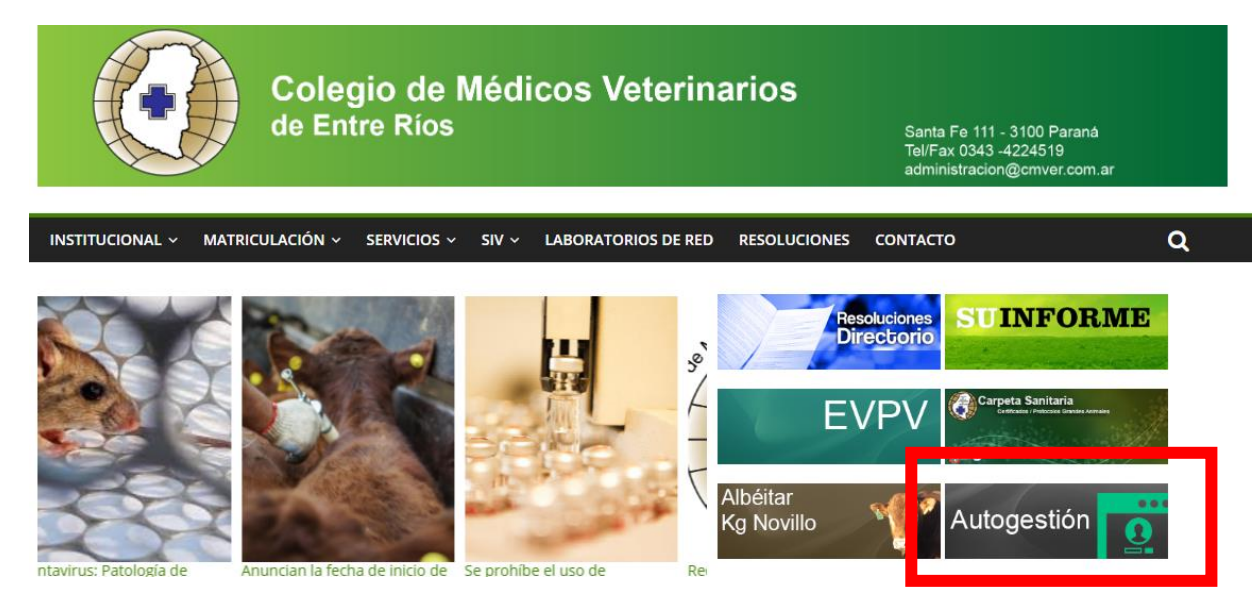

#### 2º dar Clic en -> ¿Primera vez que ingresas?

| OCMVER - AUTOGESTION |                                |                                     | Ingresar | Ayuda |
|----------------------|--------------------------------|-------------------------------------|----------|-------|
|                      | Ingrese Usuario y Contraseña p | bara acceder a AUTOGESTION          |          |       |
|                      | Usuario<br>Contraseña          | Recuérdame                          |          |       |
|                      | ¿Primera vez                   | ungresas? ¿Olvida te tu contraseña? |          |       |

3º Ingresar la **Dirección de Email** (Correo electronico) que tiene registrado en la administración del Colegio.

4º Complete el Capcha como le muestra la Imagen, (ingresando mayuscula y minuscula).

5º De clic en el boton: -> Solicitar enlace para Restablcer la contraseña.

# CMVER - AUTOGESTION Primer Ingreso / Restablecer la contraseña Dirección de Email su\_direccion\_de\_email@correo.com.ar

kef ZF

kefZF

Solicitar enlace para Restablecer la contraseña

Si los datos fueron ingresados en forma correcta recibirá el siguiente mensaje en la Web

Capcha

| Primer Ingreso / Restablecer la contra | aseña                    |  |   |
|----------------------------------------|--------------------------|--|---|
| iRecordatorio de contraseña enviad     | lo!                      |  |   |
| Dirección de Email                     |                          |  |   |
| Capcha                                 | X4FC                     |  | ] |
|                                        | Solicitar enlace para Re |  |   |

CIERRE ESA PAGINA Y ABRA SU GESTOR DE CORREO ELECTRONICO.

y recibirá un mensaje en su correo electrónico:

| Red   | dactar        |            | ] C        | :                                             |                                                            | 1-50 de 320                         | > Es   | • ¢     |
|-------|---------------|------------|------------|-----------------------------------------------|------------------------------------------------------------|-------------------------------------|--------|---------|
|       |               |            | 2 🏷 🗩      | CMV Entre Ríos - Ad.                          | CMV Entre Ríos - Solicitud de reestablecimiento de contras | <b>eña</b> - Autogestion Hola Profe | onal   | 10:57   |
| Rec   | bidos         | 125        | ] ☆ 🔈      | No-IP Notices                                 | ACTION REQUIRED: servicehd-stafe.no-ip.org is Expiring So  | on - servicehd-stafe.no-ip.org i    | s expi | 26 ene. |
|       |               |            |            |                                               |                                                            |                                     |        |         |
|       |               |            |            |                                               |                                                            |                                     |        |         |
| 2 Abı | ra el Mens    | saje.      |            |                                               |                                                            |                                     |        |         |
| º Del | le clic al Bo | otón ->    | Restab     | olecer la contra                              | seña.                                                      |                                     |        |         |
| ,     |               |            | ~ •        |                                               |                                                            |                                     | 5-     |         |
| ←     |               |            | $\simeq$ 0 |                                               |                                                            | 2 de 320 < 义                        | ES Ŧ   | ₽       |
|       | CMV Ent       | re Ríos    | - Solic    | tud de reestal                                | blecimiento de contraseña 🚬 Recibio                        | dos x                               | ē      | 12      |
|       |               |            | 00110      |                                               |                                                            |                                     |        |         |
|       | CMV Entre Ri  | os - Admin | nistración | <colvetercs@gmail.com></colvetercs@gmail.com> |                                                            | 10:57 (hace 3 minutos)              | ☆ ♠    | :       |
|       | para mi 👻     |            |            |                                               |                                                            |                                     |        | - 1     |
|       |               |            |            |                                               | Autogestion                                                |                                     |        |         |
|       |               |            |            |                                               | -                                                          |                                     |        |         |
|       |               |            |            |                                               |                                                            |                                     |        |         |
|       |               |            |            | Hola Profesior                                | nal Matriculado CMVER                                      |                                     |        |         |
|       |               |            |            | Usted está recibie                            | ndo este correo electrónico porque recibimos ur            | a                                   |        |         |
|       |               |            |            | solicitud de restab                           | lecimiento de contraseña para su cuenta.                   |                                     |        |         |
|       |               |            |            |                                               |                                                            |                                     |        |         |
|       |               |            |            |                                               | Restablecer la contraseña                                  |                                     |        |         |
|       |               |            |            |                                               |                                                            |                                     |        |         |
|       |               |            |            | acciones, Ignore e                            | iulecer la cuntrasena, no se requieren mas<br>este correo. |                                     |        |         |
|       |               |            |            |                                               | inistración: Colocio do Módicos Vaterio de tr              |                                     |        |         |
|       |               |            |            | i Saludos, La Adm                             | imistración. Colegio de Medicos Veterinalos de             |                                     |        |         |

El Clic lo llevara nuevamente a la WEB de Autogestión.

# **Primer ingreso**

8º Ingresar nuevamente su Dirección de Email (Correo electronico) con el cual solicito el ingreso.

9º Ingresar la Contraseña Segura, Confirmar Contraseña (longitud 6) y dar clic en Restablecer la contraseña.

| CMVER - AUTOGE | STION                                   |                                     | Ingresar |
|----------------|-----------------------------------------|-------------------------------------|----------|
|                | Primer Ingreso / Restablecer la contras | eña                                 |          |
|                | Dirección de E-Mail                     | su_direccion_de_email@correo.com.ar |          |
|                | Contraseña                              | •••••                               |          |
|                | Confirmar Contraseña                    | •••••                               |          |
|                |                                         | Restablecer la contraseña           |          |

## iIngresando a Autogestion!

Una vez que haya dado clic en Restabecer contraseña, ya se encuentra dentro de la WEB Autogestion.

### Desde la Pagina de bienvenida usted podrá:

• Descargar la última boleta de pago Generada, Ingresar a mi Perfil, descargar los resúmenes de cuenta.

| Olegio de Médicos Veterinarios                    | 🗙 🛛 🦀 190.193.20.159 / localhost / ag                                                                                                    | cm 🗙 🛛 M CMV Entre F                                                                                                    | Ríos - Solicitud de ree 🗙                                     | Autogestion          | ×                          | +                                           |           | - | Ć |
|---------------------------------------------------|----------------------------------------------------------------------------------------------------|----------------------------------------------------------------------------------------------------|---------------------------------------------------------------|----------------------|----------------------------|---------------------------------------------|-----------|---|---|
| $\leftrightarrow$ $\rightarrow$ C (i) No es segun | S X A 190.193.20.159 / localhost / agcr X M CMV Entre Rios - Solicitud de re: X I Iro I 190.193.20.159/intranet/agcmver/public/home AUTOGESTION INICIO Estado de Cuenta Boletas para Pago Bienvenido Profesional Matriculado CMVER (Matricula: JSu contraseña ha sido reestablecida! Agiliza tus Tareas E Estado de Cuenta Controla tu estado de cuenta, descarga tu boleta de pago Matriculados tus datos para profesionales |                                                                                                    |                                                               |                      |                            | <b>07</b> 🟠                                 | 0         |   |   |
|                                                   | - AUTOGESTION INICIO                                                                                                    | Estado de Cuenta                                                                                                    | Boletas para Pago                                             |                      |                            | Profesional Matricula                       | ado CMVER | Ŧ |   |
|                                                   | Bienvenido Profesional Matriculad                                                                                                    | o GMVER (Matricu                                                                                                    | la:                                                           |                      |                            |                                             |           |   |   |
|                                                   | jSu contraseña ha sido reestable                                                                                                    |                                                                                                    |                                                               |                      |                            |                                             |           |   |   |
|                                                   |                                                                                                    | 190.193.20.159 / localhost / agen × M CMV Entre Rios - Solicitud de rei × Autoge<br>3.20.159/intranet/agemver/public/home<br>DESTION INICIO Estado de Cuenta Boletas para Pago<br>ido Profesional Matrioulado CMVER (Matricula:<br>Intraseña ha sido reestablecida!<br>Aggiliza tus Tareas Diara<br>Aggiliza tus Tareas Diara<br>Aggiliza tus Tareas Diara<br>Actualizar Datos<br>Mantene actualizados tus datos personal<br>profesionales |                                                               |                      |                            |                                             |           |   |   |
|                                                   | <u>الله</u>                                                                                                    |                                                                                                    |                                                               |                      |                            |                                             |           |   |   |
|                                                   | Estado de Cuenta<br>Controla tu estado de cuenta, de<br>boleta de pago                                                                                                    | scarga tu Manter                                                                                                    | Actualizar Dato<br>ne actualizados tus datos<br>profesionales | DS<br>s personales y | Programa<br>Programa tus p | ición de Pedidos<br>pedidos de Certificados |           |   |   |

Descargar Boletas para el pago (dar clic en Boletas para Pago).

| 🧿 Colegio de Médicos Veterinarios 🗴 🏨 190.193.20.159 / localhost / agcn 🗴 M CMV Entre Ríos - Solicitud de rea 🗴 🗋 Autogestion |                                           |             |                   |       |                      |   | +         |       |   | - |
|----------------------------------------------------------------------------------------------------|-------------------------------------------|-------------|-------------------|-------|----------------------|---|-----------|-------|---|---|
| $\leftarrow$ $\rightarrow$ C (i) No es segu                                                                                   | ro   190.193.20.159/intra                 |             |                   |       | ☆                    | G |           |       |   |   |
| CMVER                                                                                                    | INICIO Estado de Cuenta Boletas para Pago |             |                   |       | Su Nombre Matriculad |   |           | OMVER | Ŧ |   |
|                                                                                                    | (Matricula Boletas                        | para el Paç | jo en Banco Bersa |       |                      |   |           |       |   |   |
|                                                                                                    | Periodo                                   | DETALLE     |                   | Venc  | imiento              |   | Importe   |       |   |   |
|                                                                                                    | 201901A                                   | Pago Anua   | al - año 2019     | 2019- | -02-28               |   | 12,000.00 | PDF   |   |   |
|                                                                                                    | 201901C                                   | Mes Enerc   | ) año 2019        | 2019- | -02-15               |   | 1,200.00  | PDF   |   |   |
|                                                                                                    | 201902C                                   | Mes Febre   | ro año 2019       | 2019  | -03-15               |   | 1,200.00  | PDF   |   |   |
|                                                                                                    | 201903C                                   | Mes Marzo   | o año 2019        | 2019- | -04-15               |   | 1,200.00  | PDF   |   |   |
|                                                                                                    | 201904C                                   | Mes Abril   | año 2019          | 2019- | -05-15               |   | 1,200.00  | PDF   |   |   |
|                                                                                                    |                                           |             |                   |       |                      |   |           |       |   |   |

# Dentro del menú desplegable encontrara un item denominado Mi Perfil

| CMVER                     | - AUTOGESTION       | INICIO       | Estado de Cuenta    | Boletas para Pago | Su Nombre I | atriculado GMVER    | • |
|---------------------------|---------------------|--------------|---------------------|-------------------|-------------|---------------------|---|
|                           | Bienvenido Su Nombr | e Matriculad | lo CMVER (Matricula | a:                |             | Inicio<br>Mi Perfil |   |
| Agiliza tus Tareas Diaras |                     |              |                     |                   | SALIR       |                     |   |
|                           |                     | <u>ר</u>     |                     |                   |             |                     |   |

## **MI Perfil**

Dentro de Mi Perfil, se visualiza su domicilio Legal / Contacto, sus teléfonos.

En la misma página podrá informar cambios de su domicilio Legal y sus números de Teléfonos.

| CMVER | - AUTOGESTION                                           | INICIO          | Estado de Cuenta | Boletas para Pago |                 | NOMBRE VETERINA | RIO GMVER 👻 |  |  |
|-------|---------------------------------------------------------|-----------------|------------------|-------------------|-----------------|-----------------|-------------|--|--|
|       | Mi Perfil                                               | Ţ               |                  |                   |                 |                 |             |  |  |
|       | Matricula: 1                                            |                 |                  |                   |                 |                 |             |  |  |
|       | Correo Electronico: su_direccion_de_email@correo.com.ar |                 |                  |                   |                 |                 |             |  |  |
|       | Domicilio Legal - Correspondencia<br>Dirección:         |                 |                  |                   |                 |                 |             |  |  |
|       | Localidad: PARANA -<br>Provincia: ENTRE RIC             | CP (3100)<br>IS |                  |                   | Informar cambio |                 |             |  |  |
|       | Telefonos                                               |                 |                  |                   |                 |                 |             |  |  |
|       | Principales:<br>Otros:                                  |                 |                  |                   | Informar cambio |                 |             |  |  |
|       |                                                         |                 |                  | Utilidades        |                 |                 |             |  |  |
|       | Modificar Contraseña                                    |                 |                  |                   |                 |                 |             |  |  |

Si usted tiene alguna duda, puede consultar a los teléfonos o WhatsApp 😒 del Soporte informático

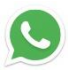

342 - 5127116 / 342 - 4622601.

Seguimos trabajando para brindarle un mejor servicio:

AUTOGESTION

COLEGIO DE MÉDICOS VETERINARIOS DE ENTRE RIOS.